# Montage VIDEOPAD

1-Importer les images
 2-Importer et monter de la musique
 3-Faire des voix off
 4-Générer un titre
 5-Placer une transition
 6-Exporter le film

-Démarrer le logiciel

## **1-Importer les images**

Dans le cas d'un film d'animation, il faut importer des images fixes. Avant de les ajouter, il faut paramétrer leur durée.

-cliquer sur : - FICHIER - OPTIONS...

Vous voyez apparaitre cette fenêtre :

| aeneral                                   | Fichiers multimédia                                                                                      | Filtres de plug-in A                               | utre                                       |               |                           |
|-------------------------------------------|----------------------------------------------------------------------------------------------------|----------------------------------------------------|--------------------------------------------|---------------|---------------------------|
| Cach                                      |                                                                                                    |                                                    |                                            |               |                           |
| Dose                                      | sier du cache par défa                                                                                   | aut:                                               |                                            |               |                           |
| C:\                                       | Users\gg\AppData\Lo                                                                                      | ocal\Temp\                                         |                                            |               | Parcourir                 |
| s                                         | Supprimer les fichiers i                                                                                 | nutilisés quand le cad                             | he dépasse (Mo) :                          | 1024          | \$                        |
|                                           | Supprimer les fichiers o                                                                                 | du cache à la fermetu                              | re du programme                            | Vide          | er <mark>l</mark> e cache |
| Clips                                     |                                                                                                    |                                                    |                                            |               |                           |
| Duré                                      | ée par défaut de l'ima                                                                                   | ge fixe (secondes) :                               | 3.0                                        |               | -                         |
| <b>v</b> )                                | loindre des petits clips                                                                                 | audio à la vidéo                                   | 12                                         |               | Galaxy                    |
|                                           | sitions                                                                                                  |                                                    |                                            |               |                           |
| Trans                                     |                                                                                                    |                                                    |                                            |               |                           |
| - Trans<br>Duré                           | ée par défaut de la tra                                                                                  | ansition (secondes) :                              | 0.5                                        |               | *                         |
| Trans<br>Duré<br>Type                     | ée par défaut de la tra<br>e de transition par dé                                                        | ansition (secondes) :<br>faut :                    | 0.5<br>Fondu enchaîné                      |               | •                         |
| Trans<br>Duré<br>Type                     | ée par défaut de la tra<br>e de transition par dé<br>Ajouter les transitions                             | ansition (secondes) :<br>faut :<br>automatiquement | 0.5<br>Fondu enchaîné<br>Types de transiti | on aléatoires | •<br>•<br>•               |
| Trans<br>Duré<br>Type<br>Dr               | ée par défaut de la tra<br>e de transition par dé<br>Ajouter les transitions<br>at du temps              | ansition (secondes) :<br>faut :<br>automatiquement | 0.5<br>Fondu enchaîné<br>Types de transiti | on aléatoires | ×                         |
| Trans<br>Duré<br>Type<br>A<br>Form<br>© 0 | ée par défaut de la tra<br>e de transition par dé<br>vjouter les transitions<br>at du temps<br>0:00:00.0 | ansition (secondes) :<br>faut :<br>automatiquement | 0.5<br>Fondu enchaîné<br>Types de transiti | on aléatoires | •<br>•<br>s               |
| Trans<br>Duré<br>Type<br>Porm             | ée par défaut de la tra<br>e de transition par dé<br>Ajouter les transitions<br>at du temps<br>0:00:00.0 | ansition (secondes) :<br>faut :<br>automatiquement | 0.5<br>Fondu enchaîné<br>Types de transiti | on aléatoires | ×<br>×                    |

Dans Clips, **durée par défaut de l'image fixe**, vous pouvez enter la valeur 1 ou inférieure si besoin.

| Durée par défaut de l'image fixe (secondes) :  | 1.0 |  |
|------------------------------------------------|-----|--|
| barce par dendar de fillinge fixe (becondeb) f | 110 |  |
| Joindre des petits dins audio à la vidéo       |     |  |

### Pour importer les médias (images fixes)

-Cliquer sur ce bouton sur la barre des tâches Ajouter le média

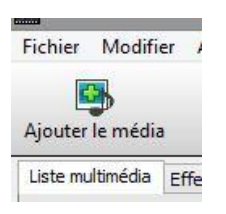

-Allez ensuite rechercher les médias sur le disque dur de l'ordinateur (vous pouvez importer plusieurs images à la suite), ... les images apparaissent dans le chutier comme cela.

| Liste multin | nédia E | ffets | Transitions | Superposition |
|--------------|---------|-------|-------------|---------------|
| Fichiers     |         |       |             |               |
| Nom          | Début   | Fin   | Ajou        |               |
| scre         | 00:00   | 00:01 | Non         |               |
| scre         | 00:00   | 00:01 | Non         |               |
| 🔛 scre       | 00:00   | 00:01 | Non         |               |
| scre         | 00:00   | 00:01 | Non         |               |
| scre         | 00:00   | 00:01 | Non         |               |
| scre         | 00:00   | 00:01 | Non         |               |
| scre         | 00:00   | 00:01 | Non         |               |
| scre         | 00:00   | 00:01 | Non         |               |
| scre         | 00:00   | 00:01 | Non         |               |
| scre         | 00:00   | 00:01 | Non         |               |
|              |         |       |             |               |
|              |         |       |             |               |

-Sélectionner toutes les images et faites les glisser dans la timeline (version chronologie)

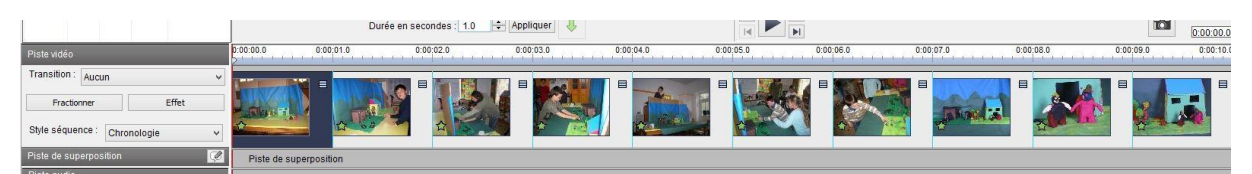

### (Version story-board)

| Piste vidéo                               | .00.00.0 0.00;01.0 0.00;02.0 0.00;03.0 0.00;04.0 0.00;05.0 0.00;06.0 0.00;07.0 0.00;08.0 0.00;09.0 0.00;10.0                                                                                                    |  |
|-------------------------------------------|----------------------------------------------------------------------------------------------------|--|
| Transition : Aucun v<br>Fractionner Effet |                                                                                                    |  |
| Style séquence : Storyboard V             | 1.0 sec - 1.0 sec - 1.0 se |  |
| Piste de superposition                    | Piste de superposition                                                                                                    |  |

Le film devient lisible dans la fenêtre de droite, pour le lire, cliquer sur la touche lecture

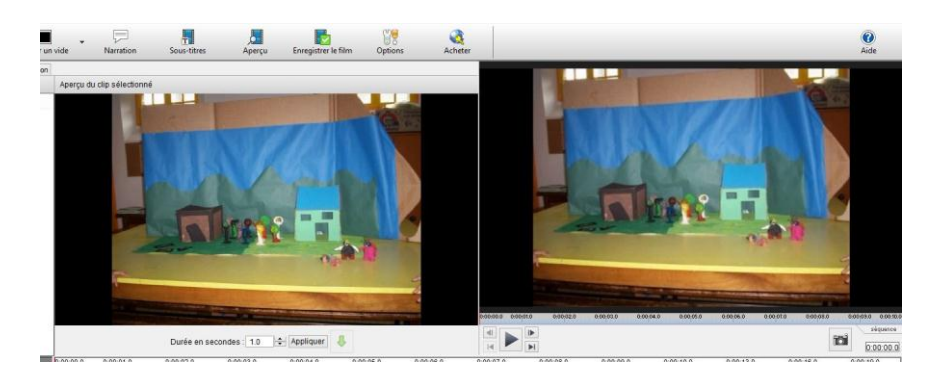

### 2-Pour importer de la musique ou des sons

### Cliquer sur ajouter le média

Allez chercher le média sur le disque dur, validez, il apparait dans le chutier.

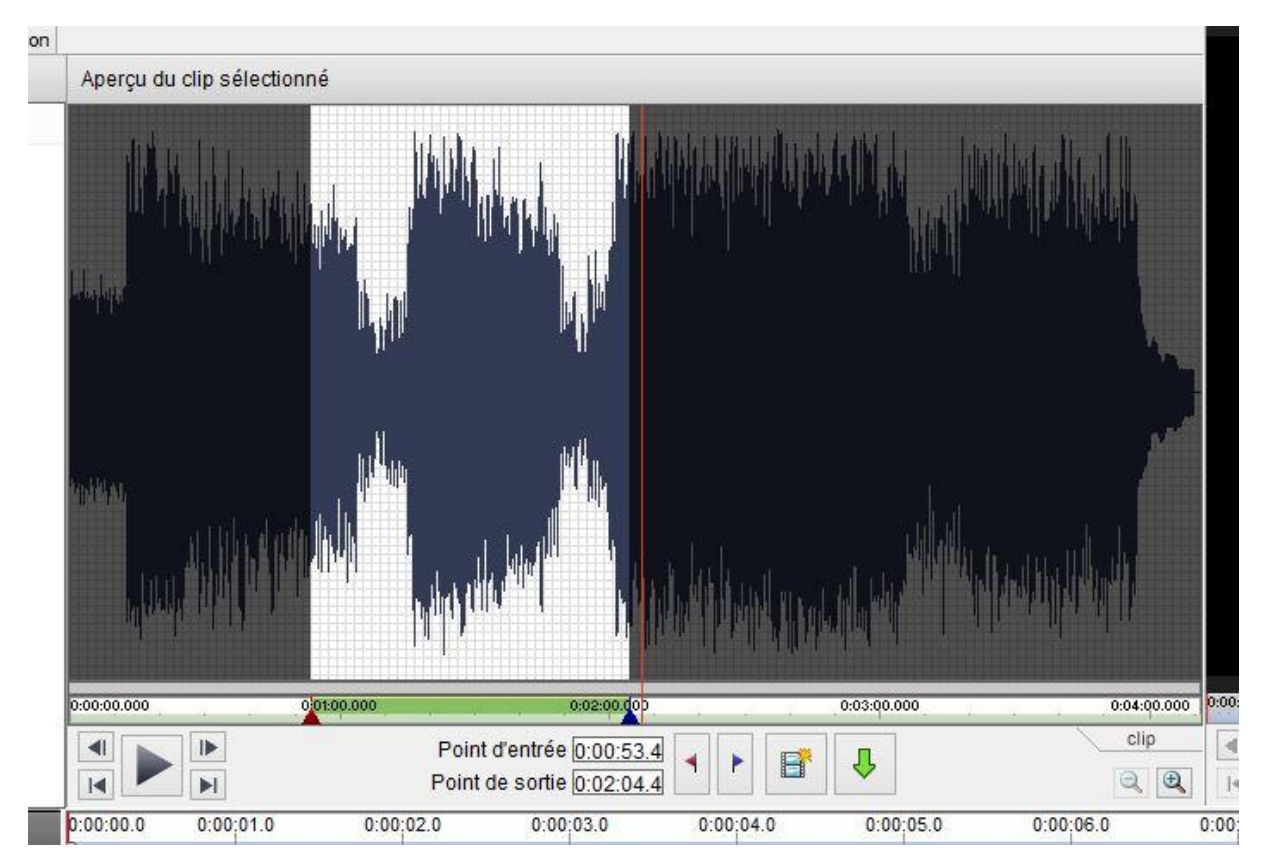

### Extraire un morceau de la musique sélectionnée

-Cliquer sur le média, il apparait dans la fenêtre de droite.

-Mettre en lecture et stopper au moment choisi

- -cliquer sur triangle rouge (point d'entrée)
- -Remettre en lecture
- -Stopper au moment choisi
- -Cliquer sur le triangle bleu (point de sortie)

-Appuyer sur la flèche verte, le morceau choisi apparait dans la piste son de la timeline

| Piste vidéo                     | 0:00:00.0      | 0:00:01.0       | 0:00:02.0       | 0:00:03.0            | 0:00:04.0             | 0:00:05.0            | 0:00:06.0           | 0:00:07.0     | 0:00:08.0          | 0:00:09.0 | 0:00 10.0 |
|---------------------------------|----------------|-----------------|-----------------|----------------------|-----------------------|----------------------|---------------------|---------------|--------------------|-----------|-----------|
| Transition : Aucun              |                |                 |                 |                      |                       |                      |                     |               |                    |           |           |
| Fractionner Effet               | - Little -     |                 |                 |                      |                       |                      |                     |               |                    |           |           |
| Style séquence : Storyboard 🗸 🗸 | 1.0 sec.       | 1.0 sec.        | 1.0 sec.        | 1.0 sec              | 1.0 se                | c. 🔤 1.0 sec         |                     | 1.0 sec       | 1.0 sec            | 1.0 sec   |           |
| Piste de superposition          | Piste de       | e superposition |                 |                      |                       |                      |                     |               |                    |           | Ì         |
| Piste audio                     |                |                 |                 |                      |                       |                      |                     |               |                    |           |           |
| ★ ● ● ▲ → ▲ ●                   |                |                 |                 |                      |                       |                      |                     |               |                    |           |           |
| Bande son 1                     | un heritekenne |                 | inderstanderska | en in the statistics | handara yina dikkanan | in the second second | ģ įtilizarijas. Arb | <b>(1))))</b> | eine der eine ihre | +         | \$1       |
| Bande son 2                     |                |                 |                 |                      |                       |                      |                     |               |                    |           |           |

### Pour ajouter un autre extrait de musique (superposition)

-même opération que pour l'extrait 1

-Avant d'appuyer sur la flèche verte, faire glisser l'extrait 1 sur la bande son2

| Piste vidéo                   | 0:00:00.0                                          | 0:00:00.3                 | 0:00:00.6          | 0:00:00.9     | 0:00:01.7 | 0:00:02.7 | 0:00:03.7  | 0:00:04.7                                                                                                    | 0:00:05.7                                                                                                    | 0:00:06.7                                                                          | 0:00:07.7                       | 0:00:10.7 | 0:00 13.7 | 0:00:16.7 |
|-------------------------------|----------------------------------------------------|---------------------------|--------------------|---------------|-----------|-----------|------------|----------------------------------------------------------------------------------------------------|----------------------------------------------------------------------------------------------------|------------------------------------------------------------------------------------|---------------------------------|-----------|-----------|-----------|
| Transition : Aucun 🗸          |                                                    |                           |                    |               |           |           |            |                                                                                                    |                                                                                                    |                                                                                    |                                 |           |           |           |
| Fractionner Effet             | The Report                                         | 0.0                       | 0.0                | 0.0           | 0.0       | 0.0       | 0.0        | 0.0                                                                                                    | 0.0                                                                                                    | <b>1</b> 0.0                                                                       | 0.0                             |           |           |           |
| Style séquence : Storyboard v | 0.3 sec.                                           | 0.3 sec.                  | 0.4 sec.           | 0.7 sec.      |           | 1.0 se    | . 🚥 1.0 se | c. 🚥 1.0 se                                                                                                    | c. 🚥 1.0 se                                                                                                    | rc. 🚥 1.0 se                                                                       | c                               |           |           |           |
| Piste de superposition        | Piste de                                           | superposition             |                    |               |           |           |            |                                                                                                    |                                                                                                    |                                                                                    |                                 |           |           |           |
| Piste audio                   |                                                    |                           |                    |               |           |           |            |                                                                                                    |                                                                                                    |                                                                                    |                                 |           |           |           |
| ★ •© • • • • • • •            |                                                    |                           |                    |               |           |           |            |                                                                                                    |                                                                                                    |                                                                                    |                                 |           |           |           |
| Bande son 1                   |                                                    |                           |                    |               |           |           |            |                                                                                                    |                                                                                                    |                                                                                    |                                 |           |           |           |
| Bande son 2                   | 1 <del>4110000000000000000000000000000000000</del> | <del>pulphyphylliph</del> | hinn((hinn)))))))) | 0.000 percent |           |           |            | and the second second | n de la complete d'Ann<br>a de la complete de la complete de la complete de la complete de la complete de la complete de la complete de la | a fan fan ser an ser an de fan de fan ser<br>Gerlân je ferste de fan de fan ser an | eren and eren<br>arbenates free |           |           |           |

#### -appuyer sur la flèche verte

| Piste vidéo                     | 0:00:00.0        | 0:00:00.3                                                                                                    | 0:00:00.6 | 0:00:00.9 | 0:00:01.7                                                 | 0:00:02.7                                        | 0:00:03.7                             | 0:00:04.7                                           | 0:00:05.7                                                                 | 0:00:06.7                                                                                                    | 0:00:07.7 |
|---------------------------------|------------------|----------------------------------------------------------------------------------------------------|-----------|-----------|-----------------------------------------------------------|--------------------------------------------------|---------------------------------------|-----------------------------------------------------|---------------------------------------------------------------------------|----------------------------------------------------------------------------------------------------|-----------|
| Transition : Aucun              |                  |                                                                                                    |           | 1-161     |                                                           |                                                  |                                       |                                                     |                                                                           |                                                                                                    |           |
| Fractionner Effet               | - Colorett       | 0.0                                                                                                    |           |           | 0.0                                                       | 0.0                                              |                                       | 0.0                                                 | 0.0                                                                       | 0.0                                                                                                    | 0.0       |
| Style séquence : Storyboard 🗸 🗸 | 0.3 sec          | 0.3 sec.                                                                                                    | 0.4 sec.  | 0.7 sec.  | 1.0 sec.                                                  | 1.0 sec.                                         | 1.0 sec.                              | 1.0 sec.                                            | 1.0 sec.                                                                  |                                                                                                    | 10000     |
| Piste de superposition 🧭        | Piste de         | superposition                                                                                                    |           |           |                                                           |                                                  |                                       |                                                     |                                                                           |                                                                                                    |           |
| Piste audio                     |                  |                                                                                                    |           |           |                                                           |                                                  |                                       |                                                     |                                                                           |                                                                                                    |           |
|                                 |                  |                                                                                                    |           |           |                                                           |                                                  |                                       |                                                     |                                                                           |                                                                                                    |           |
|                                 |                  |                                                                                                    |           |           | þ                                                         |                                                  | ···                                   |                                                     |                                                                           |                                                                                                    |           |
| Bande son 2                     | <u>Himminiti</u> | un philippe and a state of the state of the |           |           | an his ann an tha an han dear<br>An his anns an tha an ha | u altradiantestation<br>Party Carports and State | ۵۰۰۰۰۰۰۰۰۰۰۰۰۰۰۰۰۰۰۰۰۰۰۰۰۰۰۰۰۰۰۰۰۰۰۰۰ | Bernander (bester von Bern<br>gemeinen bestere Ange | a hara ay sara dan sa dalam ya ku<br>Mana ay sara ay sara ya ya ya sara a | a de la composition d'aprèses de la composition de la composition de la compositio |           |
|                                 | <                |                                                                                                    |           |           |                                                           |                                                  |                                       |                                                     |                                                                           |                                                                                                    |           |

### Autre méthode pour le son

-Vous pouvez aussi prendre le morceau de musique et le faire glisser directement sur la piste son sans passer par la fenêtre de gauche.

-Pour fractionner le morceau vous pourrez alors utiliser l'outil cutter situé à gauche de la piste son

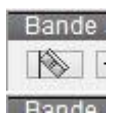

-Pour ce faire, placer la tête de lecture à l'endroit de la coupe et appuyer sur l'outil cutter -supprimer la partie non désirée

# 3-Faire des voix off

Cliquer sur narration

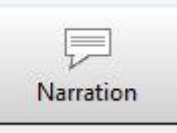

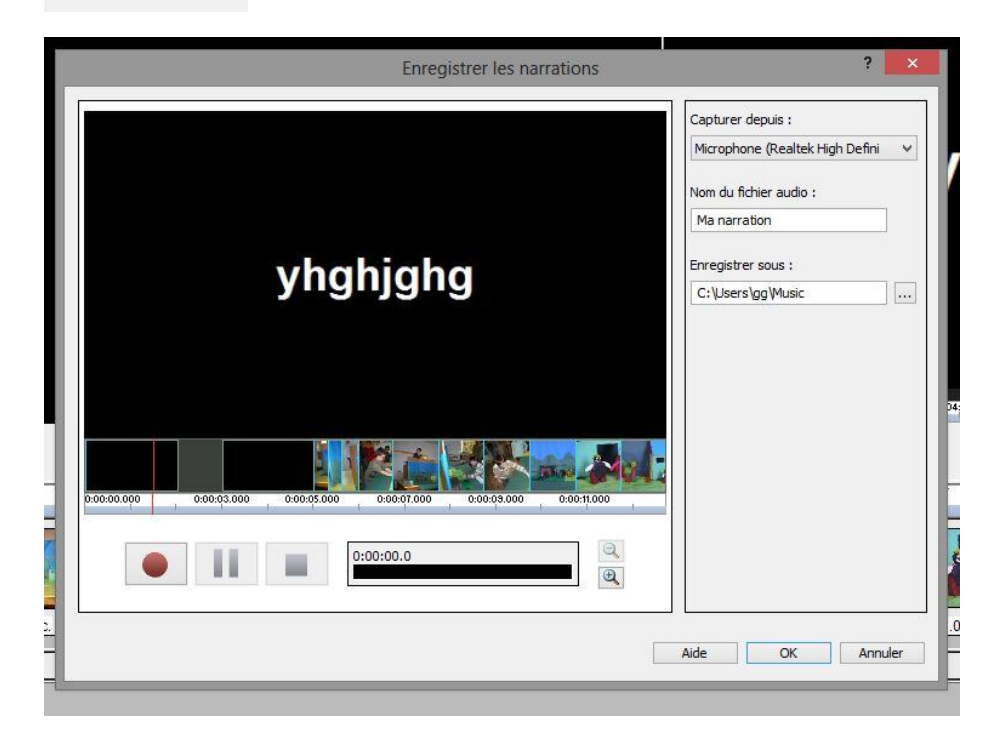

### Paramétrer la capture

| Nom du fichier audio :<br>Ma narration<br>Enregistrer sous : |
|--------------------------------------------------------------|
| Ma narration                                                 |
| Enregistrer sous :                                           |
| C: \Users \gg \Music                                         |

#### Lancer la capture

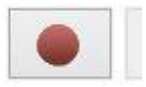

Le fichier son est placé automatiquement dans la timeline ainsi que dans le chutier

# 4- Générer un titre

Faire un titre en début de film, cliquer sur insérer un vide

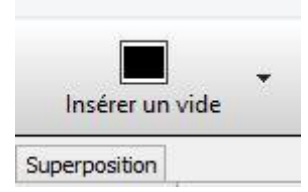

### Valider l'option début de la chronologie

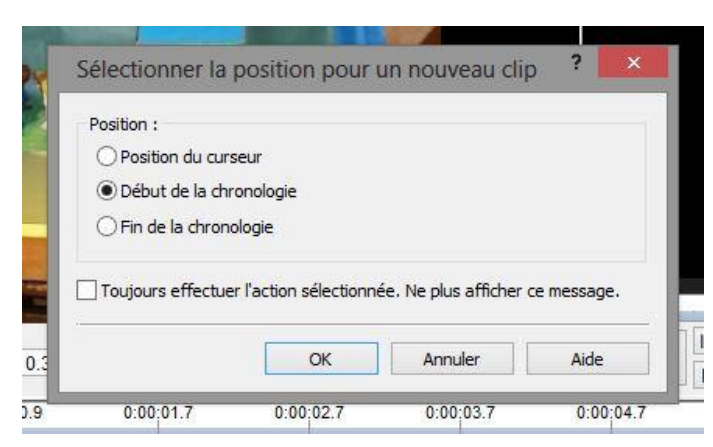

Une amorce noire s'est placée au début du montage

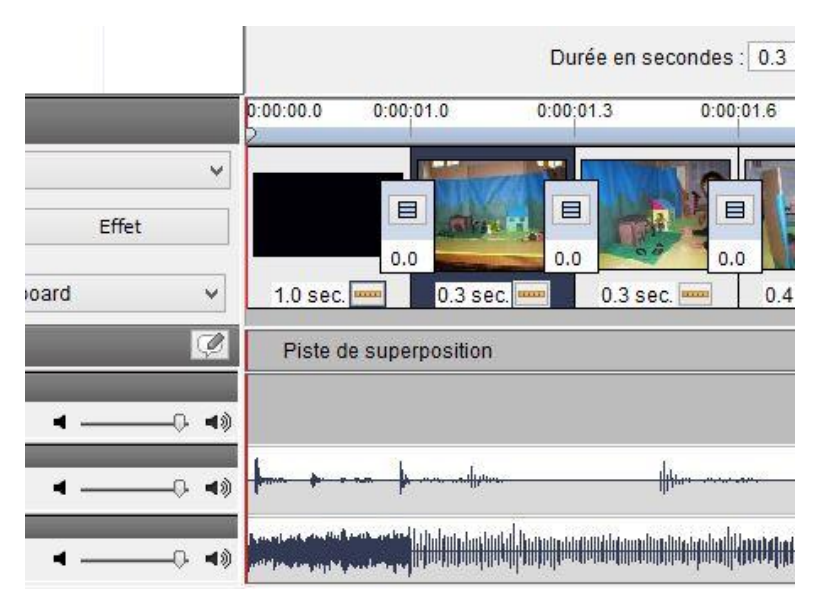

Vous pouvez en modifier la durée en cliquant le timecode 1.0 sec

| 5               | Sélectionner la     | a nouvelle duré | e ?  | × |
|-----------------|---------------------|-----------------|------|---|
| Entrer la nouve | lle durée (en sec.) | 5               |      | - |
|                 | ОК                  | Annuler         | Aide |   |

Entrer une valeur et valider Cliquer sur l'onglet **superposition** 

| Liste multim | nédia Effets | Transitions Superposition | Alexandra Marcola Marcola Ma |   |
|--------------|--------------|---------------------------|----------------------------------------------------------------------------------------------------|---|
| Liste des a  | articles de  | 🖤 😵 👗                     | Ajouter une superposition                                                                                                    | _ |
| Début        | Fin          | Texte                     | Ajouter un texte, une image ou une vidéo de superposition                                                                                                    | ^ |
| 0:00:00.0    | 0:00:03.0    | test titre                | Texte                                                                                                    |   |
|              |              |                           | test titre                                                                                                    |   |
|              |              |                           | Arial V B I U A M                                                                                                    |   |
|              |              |                           | O Image ou vidéo :                                                                                                    |   |
|              |              |                           | Parcourir Enregistrer                                                                                                    |   |
|              |              |                           | Utiliser une dé chroma Modifier                                                                                                    |   |
|              |              |                           | Alignement Marge H : 5 🙀 Marge V : 5                                                                                                    |   |
|              |              |                           | ▶     ▶       ▶     ▲       ▲     Aucun                                                                                                    |   |
|              |              |                           | <                                                                                                    | > |
|              |              |                           | Début : 0:00:00.0<br>Fin : 0:00:03.0                                                                                                    |   |
| Piste vidé   | 0            |                           | 0:00:00.0 0:00;05.0 0:00;05.3 0:00;05.6 0:00;05.9 0:00;06.7 0:00;07.7                                                                                                    | 0 |
| Tropoition   | E PANY       |                           |                                                                                                    |   |

Vous pouvez écrire votre texte et le paramétrer à votre guise, pour en modifier la durée, cliquer sur le timecode en bas de la fenêtre titre

| Début : | 0:00:00 | ).0 |   |   |
|---------|---------|-----|---|---|
| Fin :   | 0:00:03 | 3.0 | 1 | 1 |

### Cette fenêtre apparaitra

| Entrer la          | nouvelle po     | sition de fin | · ·  |
|--------------------|-----------------|---------------|------|
| Entrer la nouvelle | position de fin |               |      |
| 0:00:03.0          |                 |               |      |
|                    | OUT             |               | a:de |

Entrer la valeur de votre choix et valider, le titre apparaitra sur la piste de superposition, pour le modifier à nouveau, double-cliquer sur le titre à cet endroit

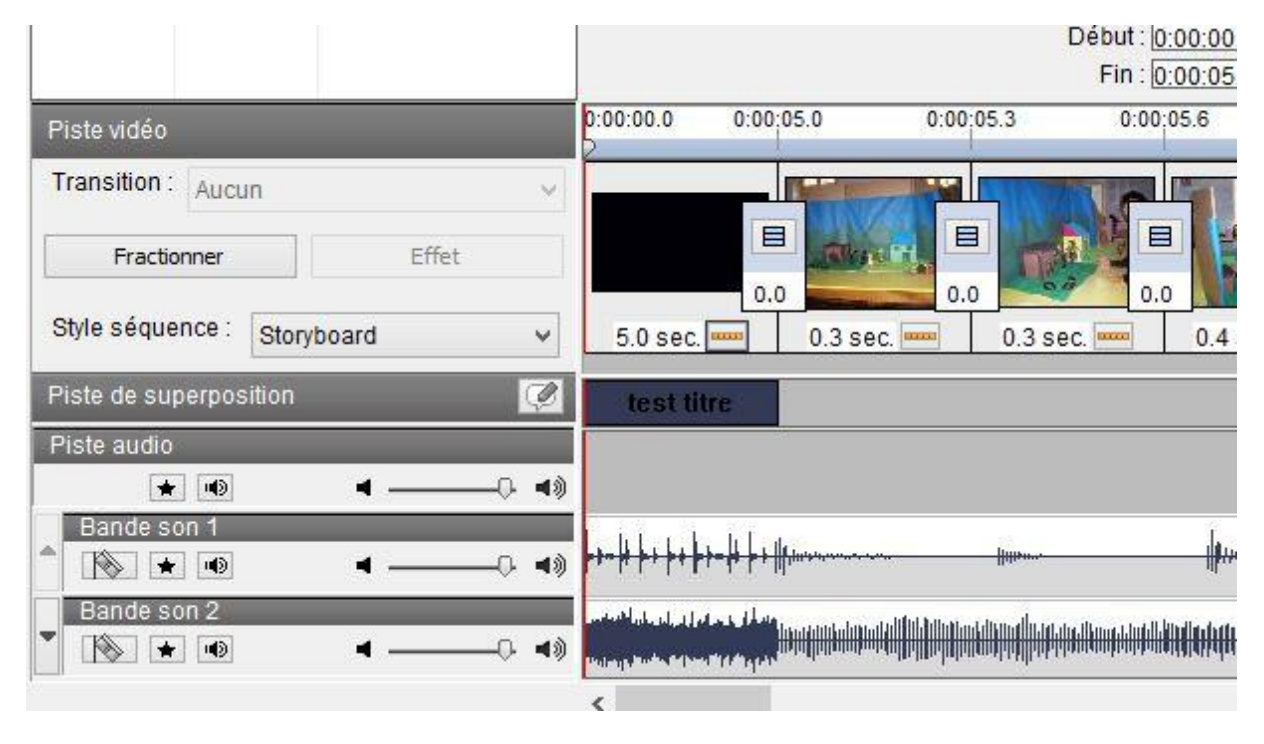

# **5-Placer une transition**

Rester en mode story-board, la manipulation est plus simple. La transition est représentée par un petit rectangle placé entre deux plans, lorsqu'il n'y a pas de transition celui-ci est vert

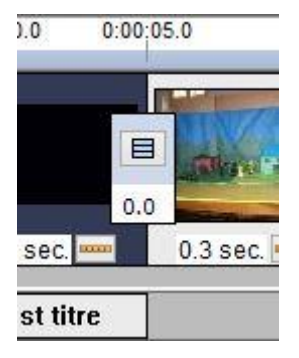

Cliquer sur la transition à modifier

A l'extrémité de la timeline cliquer sur transition, un menu déroulant apparait, choisir une transition

| Piste vidéo  |       |            |       |
|--------------|-------|------------|-------|
| Transition : | Aucu  | n          | ~     |
| Fractio      | nner  |            | Effet |
| Style séque  | nce : | Storyboard | ¥     |
| Piste de sup | erpos | ition      | Ç     |
| Piste audio  |       |            |       |

La transition est maintenant effective et apparait comme cela

Pour en modifier la durée, cliquer sur le timecode 0.0

| Sélectionner                     | la nouvelle durée | , ? × |
|----------------------------------|-------------------|-------|
| Entrer la nouvelle durée (en sec | .) 📴              | -     |
| ОК                               | Annuler           | Aide  |

### Entrer la valeur désirée et valider

La transition est maintenant effective et apparait comme cela

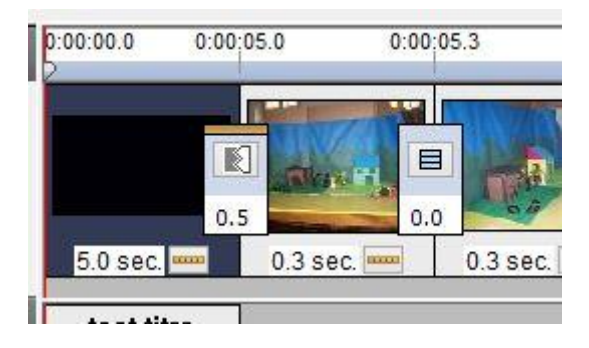

# 6-Exporter le film

-cliquer sur l'onglet enregistrer le film

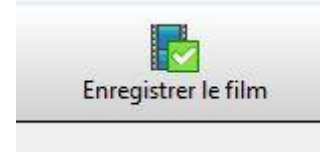

-Vous pouvez générer un DVD ou générer un film « données », lisible à partir d'un ordinateur, d'une clé USB ou d'un disque dur

-pour générer un DVD, cliquez sur **Disque**, sélectionner le graveur, le film devra être au format PAL, validez

|      |                 |                      | PSP             | 1               |
|------|-----------------|----------------------|-----------------|-----------------|
|      | Disque          | Ordinateur / Données | Appareil mobile | Séquence d'imag |
| 2    |                 |                      |                 | >               |
|      | Faire un fi     | Im DVD               | Ger disque d    | e données       |
| Non  | n du disque :   | DiscName             |                 |                 |
| Gra  | veur : E:\      | MATSHITABD-CMB       | U               | ~               |
| For  | mat vidéo :     |                      |                 |                 |
| 01   | NTSC            |                      |                 |                 |
| •    | PAL             |                      |                 |                 |
| Vale | eur de proporti | on vidéo :           |                 |                 |
| ۲    | Normal (4:3)    |                      |                 |                 |
| Э    | Grand écran (   | 16:9)                |                 |                 |
|      |                 |                      |                 |                 |

-Pour générer un film « données », cliquer sur ordinateur/données

|                                                                                                    | onneea                                                                                     |                                                                   |                                     |
|----------------------------------------------------------------------------------------------------|--------------------------------------------------------------------------------------------|-------------------------------------------------------------------|-------------------------------------|
| с                                                                                                    | onfiguration de sortie v                                                                   | idéo                                                              | ?                                   |
| uillez sélectionner le forr                                                                            | nat de sortie de vos vidéos :                                                              |                                                                   |                                     |
|                                                                                                    |                                                                                            | 3                                                                 | 1                                   |
| Disque Ord                                                                                             | linateur / Données Appareil                                                                | mobile                                                            | Séquence d'im                       |
| Destination d'enregistren                                                                              | ent :                                                                                      |                                                                   |                                     |
| 2010-00-00-00-00-00-00-00-00-00-00-00-00-                                                              |                                                                                            |                                                                   |                                     |
| C:\Users\gg\Videos\mov                                                                                 | vie.avi                                                                                    |                                                                   | Parcourir                           |
| C:\Users\gg\Videos\mo<br>Présélection :                                                                | TV PAL                                                                                     | ✓ Deter                                                           | Parcourir                           |
| C:\Users\gg\Videos\mov<br>Présélection :<br>Format de fichier :                                        | /ie.avi<br>TV PAL<br>.avi                                                                  | Deter     Explica                                                 | Parcourir                           |
| C:\Users\gg\Videos\mo<br>Présélection :<br>Format de fichier :<br>Résolution :                         | rie.avi<br>TV PAL<br>.avi<br>768 x 576 - TV PAL                                            | Detec     Explica     Explica                                     | Parcourir                           |
| C:\Users\gg\Videos\mo<br>Présélection :<br>Format de fichier :<br>Résolution :<br>Fréquence d'images : | rie.avi<br>TV PAL<br>.avi<br>768 x 576 - TV PAL<br>25.00 [TV PAL]                          | Detect     Detect     Explice     Explice     Explice     Explice | Parcourir<br>ster<br>ation<br>ation |
| C:Userslgg(Videos)mo<br>Présélection :<br>Format de fichier :<br>Résolution :<br>Fréquence d'images :  | rie.avi<br>TV PAL<br>.avi<br>768 x 576 - TV PAL<br>25.00 [TV PAL]<br>Options de l'encodeur | Detect     Explica     Explica     Explica     Explica            | Parcourir                           |
| C:Usersigg Videosimo<br>Présélection :<br>Format de fichier :<br>Résolution :<br>Fréquence d'images :  | rie.avi<br>TV PAL<br>.avi<br>768 x 576 - TV PAL<br>25.00 (TV PAL)<br>Options de l'encodeur | Detect     Explice     Explice     Explice     Explice            | Parcourir tter ttion ttion          |

Sélectionner les paramètres affichés au-dessus et cliquer sur options de l'encodeur

| Compresseur vidéo :  | DV Encoder PAL (DirectShow) | Y |
|----------------------|-----------------------------|---|
| Paramètres           | de compression vidéo        |   |
| Compresseur sonore : | DV Audio                    | Y |
| Format sonore :      | 48000 Hz, Stereo            | ~ |

Suivre les paramètres affichés au-dessus et valider

### RAPPEL

**Site téléchargement de musique libre de droit** Musique : jamendo, music me Sons : Soundfishing, universal-soundbank

Timecode : 00 :00 :00 :00 heure :minute :seconde :image

Vidéo : 25 images par secondes PAL

SD 720X576 4/3

HD 1280 X 720 16/9 HD 1920 X 1080 16/9

Audio :

48000 Hz, stéréo